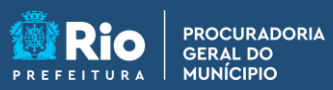

UNÍCIPIO

**APGM** em Casa

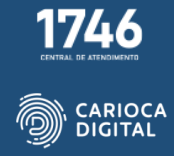

## Tutorial de Instalação do Cliente Citrix para Windows

É fundamental que seja verificada a existência de uma versão anterior do Cliente Citrix no computador.

Para verificar a existência de uma versão anterior, clique no símbolo do Windows e em "Configurações".

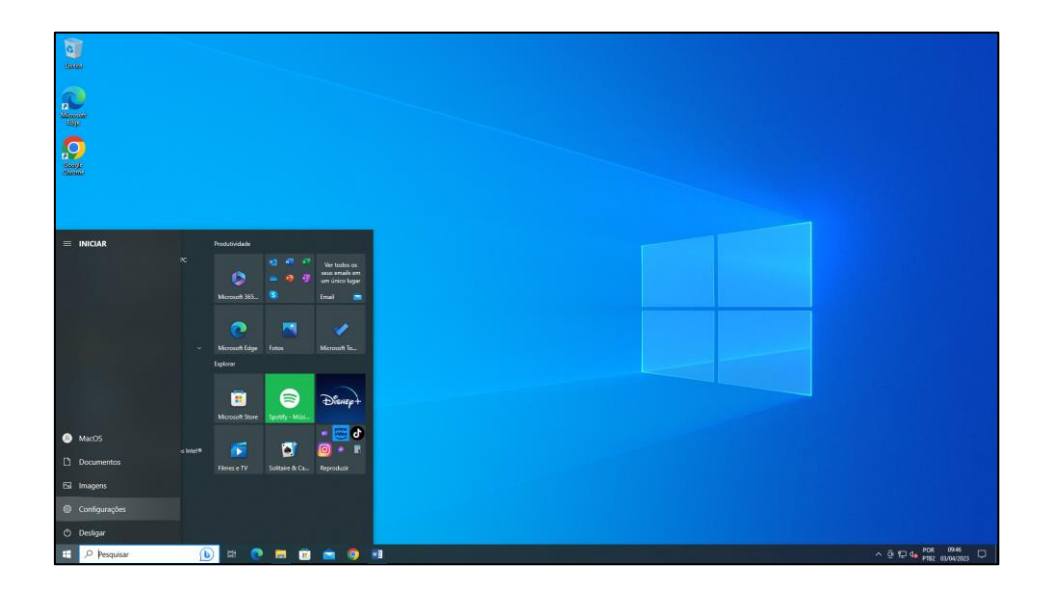

Clique em "Aplicativos".

|           |                                                             | localita                                      | ir uma configuração                                               | ۹                                                   |                                                             |                      |
|-----------|-------------------------------------------------------------|-----------------------------------------------|-------------------------------------------------------------------|-----------------------------------------------------|-------------------------------------------------------------|----------------------|
|           | Sistema<br>Tela, som, notificações, energia                 | Dispositivos<br>Bluetooth, impressoras, mouse | Telefone<br>Vincular seu Android, Phone                           | Rede e Internet<br>Wi-Fic modo avilio, VPN          | Versonalização<br>Tela de Fundo, tela de biloqueio,<br>como |                      |
| IE        | Aplicativos<br>Desinstalar, padribes, recursos<br>opcionais |                                               |                                                                   | Xogos<br>Xoos Garrie Ear, capturas, Modo<br>de Jogo | Facilidade de Acesso<br>Namador, lupa, alto contraste       |                      |
| م         | Posquisar<br>Localizar meus anguivos,<br>permissões         | Privacidade<br>Localização, câmera, microfone | Atualização e Segurança<br>Windows Update, recuperação,<br>backup |                                                     |                                                             |                      |
|           |                                                             |                                               |                                                                   |                                                     |                                                             |                      |
|           |                                                             |                                               |                                                                   |                                                     |                                                             |                      |
|           |                                                             |                                               |                                                                   |                                                     |                                                             |                      |
|           |                                                             |                                               |                                                                   |                                                     |                                                             |                      |
| Pesquisar | 🖽 💽 📕 🖻 💼                                                   | o 🖬 o                                         |                                                                   |                                                     |                                                             | ∧ ⊕ 1⊡ 4∎ POR 0946 □ |

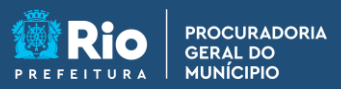

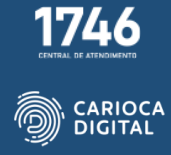

Caso encontre alguma versão do "Cliente Citrix" instalada, clique no nome do aplicativo e em "Desinstalar". Caso não encontre nenhuma versão anterior instalada, clique <u>AQUI</u> para ir ao tutorial de instalação.

| [t] Aplicativos para sites | Aliases de execução de app                                                                                 |
|----------------------------|----------------------------------------------------------------------------------------------------|
| Reprodução de vídeo        | Pesquise, classifique e filtre por unidade. Para desinstalar ou mover um aplicativo, selecione-o na lista. |
| 🖵 Inicialização            | Pesquisar nesta lista 🔊                                                                                    |
|                            | Classificar por: Nome 🗸 🛛 Filtrar por: Todas as unidades 🗸                                                 |
|                            | 49 aplicativos encontrados                                                                                 |
|                            | Calculadora 16.0 KB                                                                                        |
|                            | Microsoft Corporation 24/03/2023                                                                           |
|                            | Câmera 16,0 KB<br>Microsoft Corporation 22/03/2023                                                         |
|                            |                                                                                                    |
|                            | Captura e Esboço 16.0 KB<br>Microsoft Corporation 27/03/2023                                               |
|                            | Contro de compando de arcíficos Intel® 800 KB                                                              |
|                            | INTEL CORP 20/03/2023                                                                                      |
|                            | Gr Citrix Workspace 2303 345 MB                                                                            |
|                            | 23.3.0.55                                                                                                  |
|                            |                                                                                                    |
|                            | Modificar Desinstalar                                                                                      |
|                            | Clima 16.0 KB                                                                                              |
|                            | Microsoft Corporation 24/03/2023                                                                           |
|                            | Cortana 16,0 KB                                                                                            |
| Pesquisar                  | 🕑 # 💽 👼 🖻 🖄 🧕 \min                                                                                         |

Clique novamente em "Desinstalar".

|                          | Recursos opcionais                                                                                            |  |
|--------------------------|----------------------------------------------------------------------------------------------------|--|
| D Aplicativos para sites | Aliases de execução de app                                                                                    |  |
| Reprodução de vídeo      | Pesquise, classifique e filtre por unidade. Para desinstalar ou mover um<br>aplicativo, selecione-o na lista. |  |
| ♀ Inicialização          | Pesquisar nesta lista 🖉                                                                                       |  |
|                          | Classificar por: Nome V Filtrar por: Todas as unidades V<br>49 aplicativos encontrados                        |  |
|                          | F Catcutadora 16,0 KB Microsoft Corporation 24(03)/2023                                                       |  |
|                          | Camera 16.0 K8<br>Microsoft Corporation 22/03/2023                                                            |  |
|                          | Captura e Esboço 16.0 KB<br>Microsoft Corporation 27/03/2023                                                  |  |
|                          | Centro de comando de gráficos Intel®     8.00 KB     INTEL CORP     20/03/2023                                |  |
|                          | Citrix Workspace 2303     Este aplicativo e suas informações     relacionadas serão desinstalados.            |  |
|                          | 23.3.0.55 Desinstalar                                                                                         |  |
|                          | Modificar Desinstalar                                                                                         |  |
|                          | Clima 16.0 KB<br>Microsoft Corporation 24/03/2023                                                             |  |
|                          | Cortana 16.0 KB                                                                                               |  |
| E Pesquisar              | 🕒 🗄 😨 🛤 💼 💼 🕐 🖬 🗭                                                                                             |  |

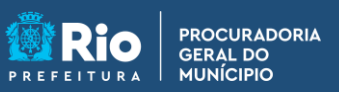

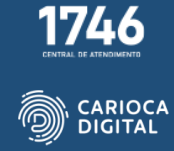

Clique em "Sim".

| 15 Aplicativos padrão  | Aplicatives a recursor                                                                                        |
|------------------------|----------------------------------------------------------------------------------------------------|
| ញ្ចុំ Mapas offline    | Recursos en recursos Recursos protonais                                                                       |
| Aplicativos para sites | Aliases de execução de app                                                                                    |
| 🖽 Reprodução de vídeo  | Pesquise, classifique e filtre por unidade. Para desinstalar ou mover um<br>aplicativo, selecione-o na lista. |
| 🖓 Inicialização        | Pesquisar nesta lista D                                                                                       |
|                        | Classificar por: Nome V Filtrar por: Todas as unidades V                                                      |
|                        | 49 aplicativos encontrados 🕜 Tem certeza de que deseja desinstalar o Cibrix Workspace?                        |
|                        | Calculadora 16.0 Microsoft Corporation 24/03/20                                                               |
|                        | Câmera 16,0 KB<br>Microsoft Corporation 22/03/2023                                                            |
|                        | Captura e Esboço 16,0 KB<br>Microsoft Corporation 27/03/2023                                                  |
|                        | Centro de comando de gráficos Intel® 8.00 KB<br>INTEL CORP 20/03/2023                                         |
|                        | Citrix Workspace 2303 345 MB<br>03/04/2023                                                                    |
|                        | 23.3.0.55                                                                                                    |
|                        | Modificar Desinstalar                                                                                         |
|                        | Clima 16.0 KB<br>Microsoft Corporation 24/03/2023                                                             |
|                        | Cortana 16.0 KB                                                                                               |
| Pesquisar              | 🕒 🖽 💽 🖬 💼 🕥 💀 🌩 🎯                                                                                             |

Aguarde o fim da desinstalação.

| Recursos opcionais                                                                               | 🕐 Citrix Workspace 🛛 👋                        |  |
|--------------------------------------------------------------------------------------------------|-----------------------------------------------|--|
| Aliases de execução de app                                                                       | Desinstalando o aplicativo Citrix Workspace 🍈 |  |
| Pesquise, classifique e filtre por unidade. Para desinstala<br>aplicativo, selecione-o na lista. |                                               |  |
| Pesquisar nesta lista 🔎                                                                          |                                               |  |
| Classificar por: Nome V Filtrar por: Todas as unida                                              | id                                            |  |
| 49 aplicativos encontrados                                                                       |                                               |  |
| Calculadora<br>Microsoft Corporation                                                             |                                               |  |
| Câmera<br>Microsoft Corporation                                                                  |                                               |  |
| Captura e Esboço<br>Microsoft Corporation                                                        | 27/03/2023                                    |  |
| Centro de comando de gráficos Intel®<br>INTEL CORP                                               | 8.00 KB<br>20/03/2023                         |  |
|                                                                                                  |                                               |  |

Após a desinstalação, reinicie o computador.

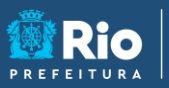

PROCURADORIA GERAL DO MUNÍCIPIO **APGM em Casa** 

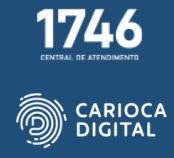

Agora o computador está pronto para receber a nova versão do "Cliente Citrix".

O Citrix funciona em Windows 10 ou superior

Entre no site <u>https://pgmemcasa.com.br</u> e faça o download do instalador do Citrix clicando em "Baixar Instalador Windows" em Citrix.

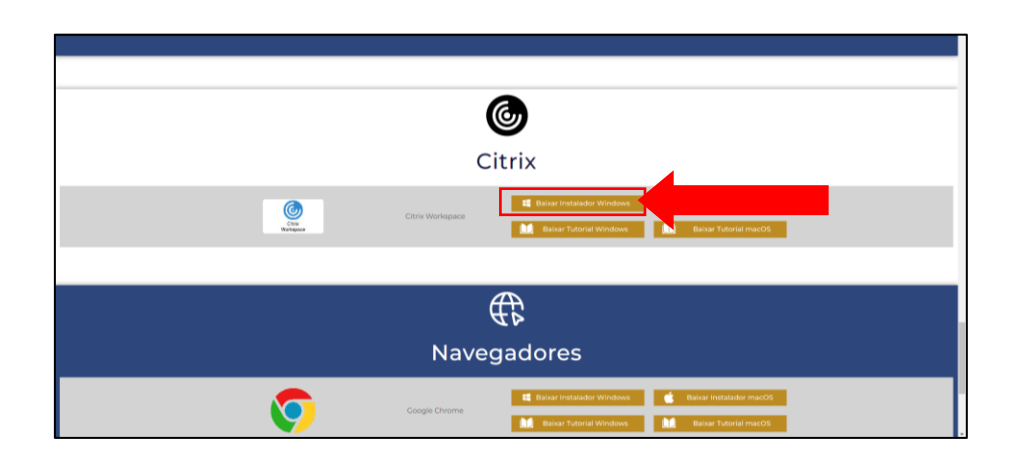

Clique em "Download Citrix Workspace app for Windows".

| Solutions                   | Platforr  | m Resources Support Partners                                                        | Q   | Contact us | ٤ |
|-----------------------------|-----------|-------------------------------------------------------------------------------------|-----|------------|---|
| ownloads / Citrix Workspace | e App / W | orkspace app for Windows Current Release / Citrix Workspace app 2405.10 for Windows |     |            |   |
| Find Downloads              |           | Citrix Workspace app 2405.10 for Windo                                              | ows |            |   |
| Citrix Workspace App        | ~         | Release Date: Aug 8, 2024                                                           |     |            |   |
| or                          |           |                                                                                     |     |            |   |
| Search Downloads            | Q         | Compatible with Windows 11, 10 as well as Windows Server 2022, 2019, 2016.          |     |            |   |
|                             |           | Citrix Workspace app 2405.10 for Windows                                            |     |            |   |
|                             |           | Aug 8, 2024                                                                         |     |            |   |
|                             |           | 392MB-(.exe) 🛱 Download File                                                        |     |            |   |
|                             |           | Version:24.5.10.29(2405.10)                                                         |     |            |   |
|                             |           | Checksums                                                                           |     |            |   |
|                             |           | SHA-200-OHOICa2I006000311730114040aCcble7a3600074i0a071690610310390006              |     |            |   |
|                             |           | Citrix Workspace app 2405.10 for Windows-Offline installer                          |     |            |   |
|                             |           | Aug 8, 2024                                                                         |     |            |   |
|                             |           | 709 MB-(.exe) 🖆 Download File                                                       |     |            |   |
|                             |           | Version: 24.5.10.29(2405.10)                                                        |     |            |   |
|                             |           | Checksums                                                                           |     |            |   |
|                             |           | 019-200-01000001600008018070020000114004080300000012044030304230808                 |     |            |   |

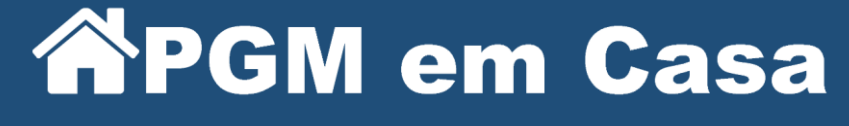

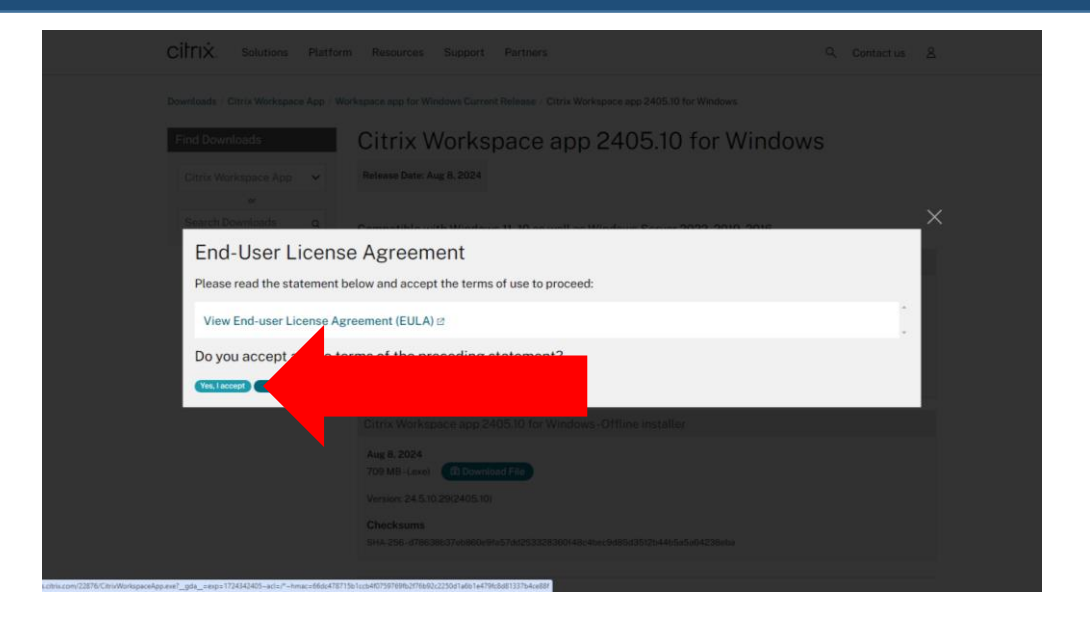

Clique no arquivo baixado para iniciar a instalação.

PROCURADORIA GERAL DO MUNÍCIPIO

| C C C C C C C C C C C C C C C C C C C       | p/windows/workspace-app-fo                     | r-windows-latest.html                                                                                                    | * 🖬 🛛 🖪 🗅 🕹                                                                                                    |
|---------------------------------------------|------------------------------------------------|----------------------------------------------------------------------------------------------------|----------------------------------------------------------------------------------------------------|
| citrix.                                     | Solutions Platfor                              | n Resources Support Partners                                                                                                    | CitrixWorkspaceApp.exe                                                                                                    |
| Downloads / Ci<br>Find Downl<br>Citrix Worl | trix Workspace App / W<br>oads<br>kspace App 🗸 | orkspace app for Windows Current Release / Citrix Workspace app 2405.10 for Windows<br>Citrix Workspace app 2405.10 for Windows<br>Release Date: Aug 8, 2024 | Mailor, Zanoto, coronar, ace Los, moan     eding     c.s. Unit - 21 mora afte     eding     c.s. Unit - 21 mora afte     enae     371 MB - 21 mora afte |
| Search Do                                   | or<br>wnloads Q                                | Compatible with Windows 11, 10 as well as Windows Server 2022, 2019, 2016.<br>Citrix Workspace app 2405.10 for Windows                                       |                                                                                                    |
|                                             |                                                | Aug 8, 2024<br>392MB-Lexe) (C) Download File<br>Version:24.5.10.29(2405.10)                                                                                  |                                                                                                    |
|                                             |                                                | Checksums<br>SH4-256-81161ca2fd8e6b8911173011404baccbfe7a3k0db7416a07fe9de105fd39066e                                                                        |                                                                                                    |
|                                             |                                                | Citrix Workspace app 2405.10 for Windows-Offline installer Aug 8, 2024 709 MB-Lexei                                                                          |                                                                                                    |
|                                             |                                                | Version: 24.5.10.29(2405.10)<br>Checksums<br>5:44-266-19808bi37.eb80a9fis57.eb820a9fis57.eb2328360(48c-bac54885435/2b44b535a64238eba                         |                                                                                                    |

Aguarde o início da instalação.

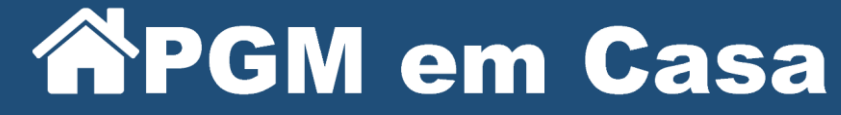

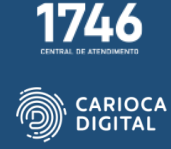

| log Citrix Workspace                             | _        |         | $\times$ |
|--------------------------------------------------|----------|---------|----------|
| Preparando seu dispositivo<br>espaço de trabalho | para ins | talação | o no     |
| Instalando pré-requisitos                        |          |         |          |
|                                                  |          |         |          |
|                                                  |          | Canc    | elar     |

Clique em "Continuar"

PROCURADORIA GERAL DO MUNÍCIPIO

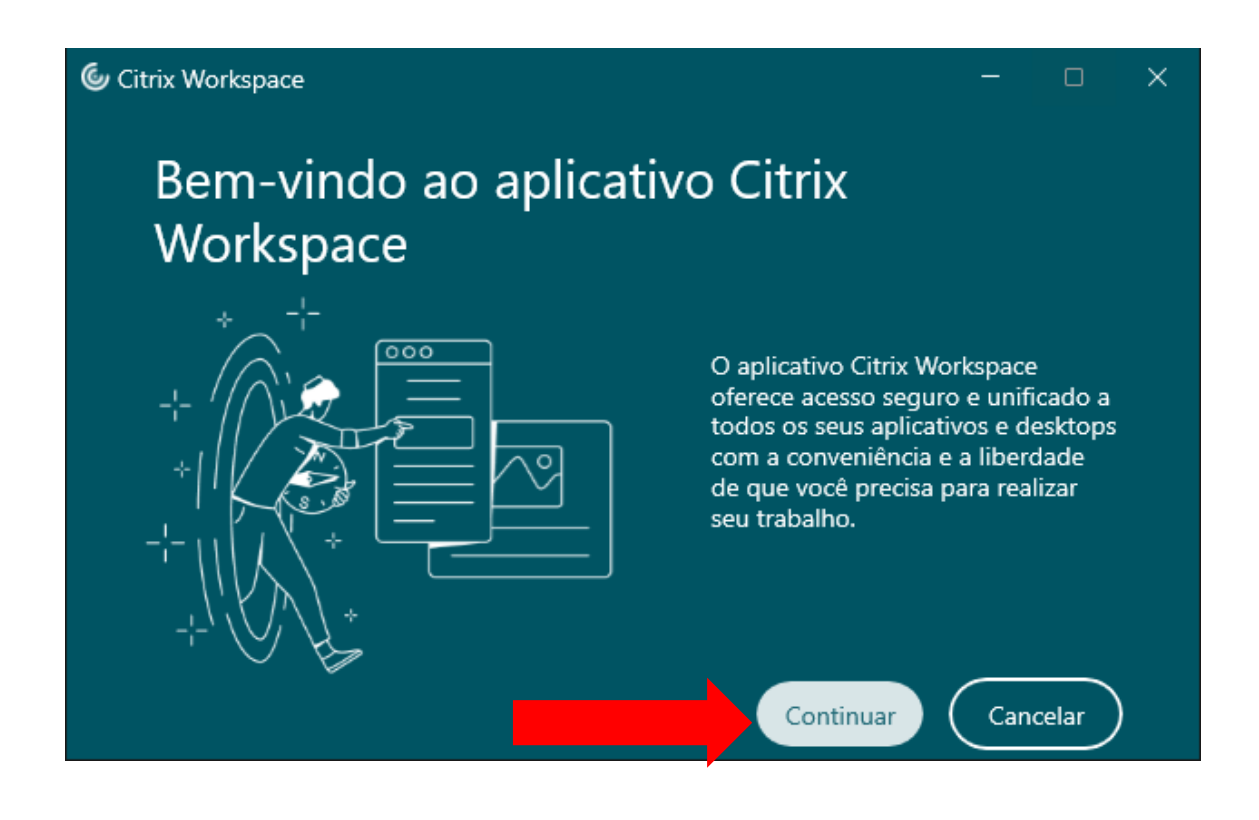

Marque a caixa "Concordo" e em "Continuar"

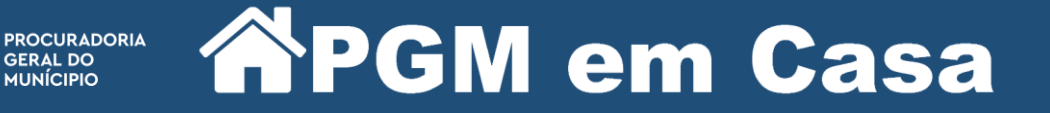

GERAL DO MUNÍCIPIO

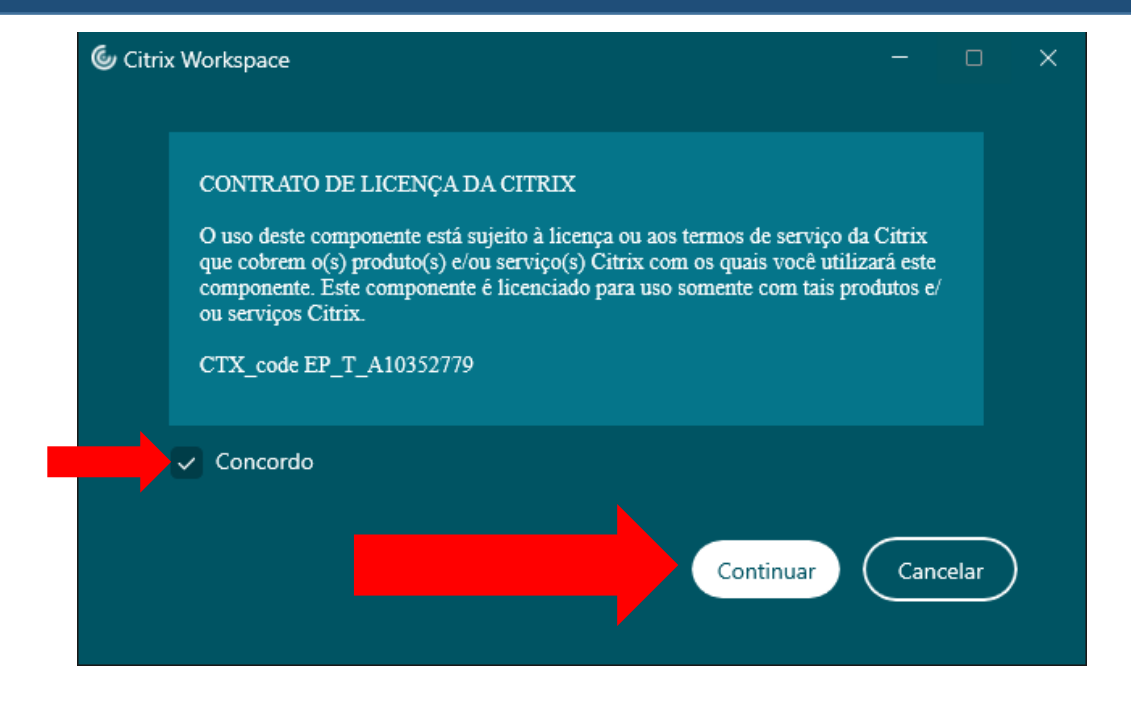

Marque a caixa "Iniciar a App Protection após a instalação" e clique em "Instalar"

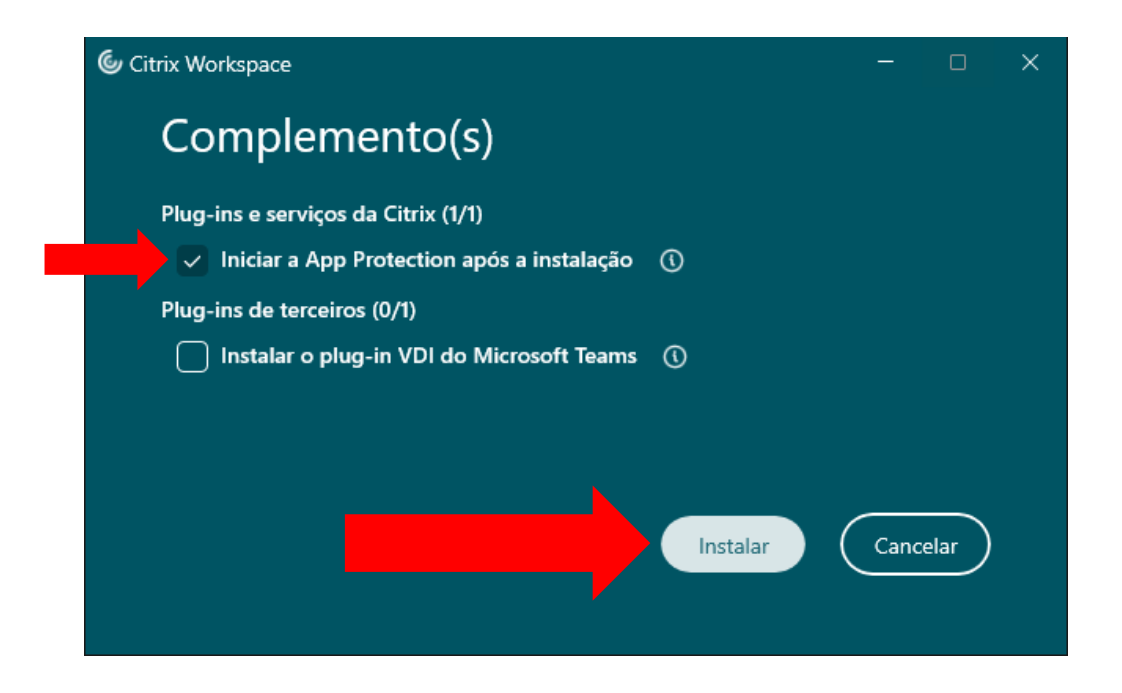

Aguarde a finalização da instalação.

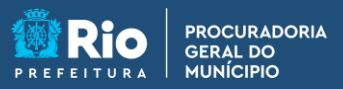

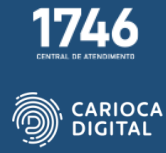

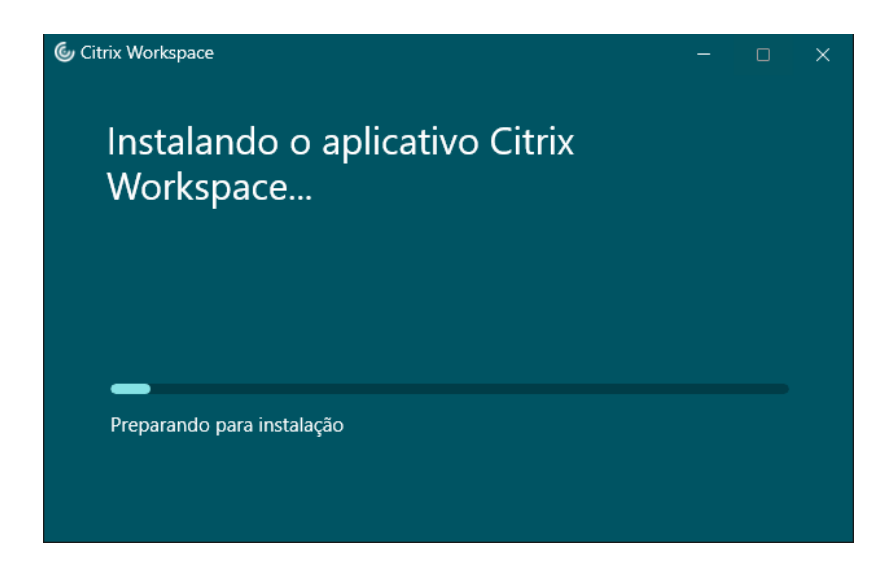

Ao terminar a instalação a seguinte tela irá surgir. Basta fechá-la.

| Scitrix Workspace                                                                         | - | × |
|-------------------------------------------------------------------------------------------|---|---|
|                                                                                           |   |   |
| Bem-vindo ao Citrix Workspace<br>Insira seu URL de loja ou endereço de email<br>Continuar |   |   |

Reinicie o computador para que a instalação seja finalizada.

Para entrar no Citrix abra o navegador (Chrome ou Edge) e insira o seguinte endereço:

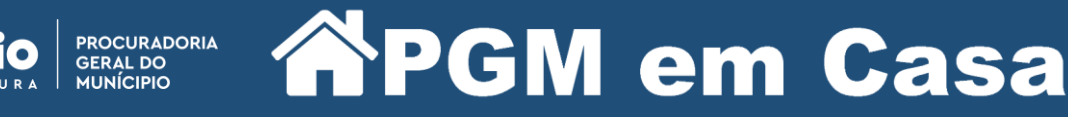

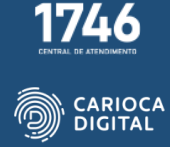

workspace.pgm.rio.rj.gov.br.

Clique em "Detecte o aplicativo Citrix Workspace".

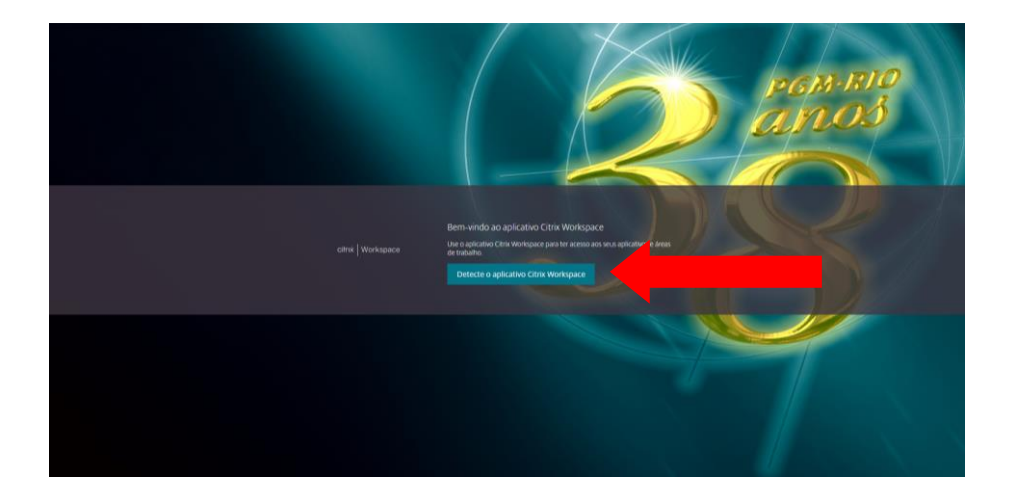

Marque a caixa "Sempre permitir que workspace..." e clique em "Abrir Citrix Workspace Laucher".

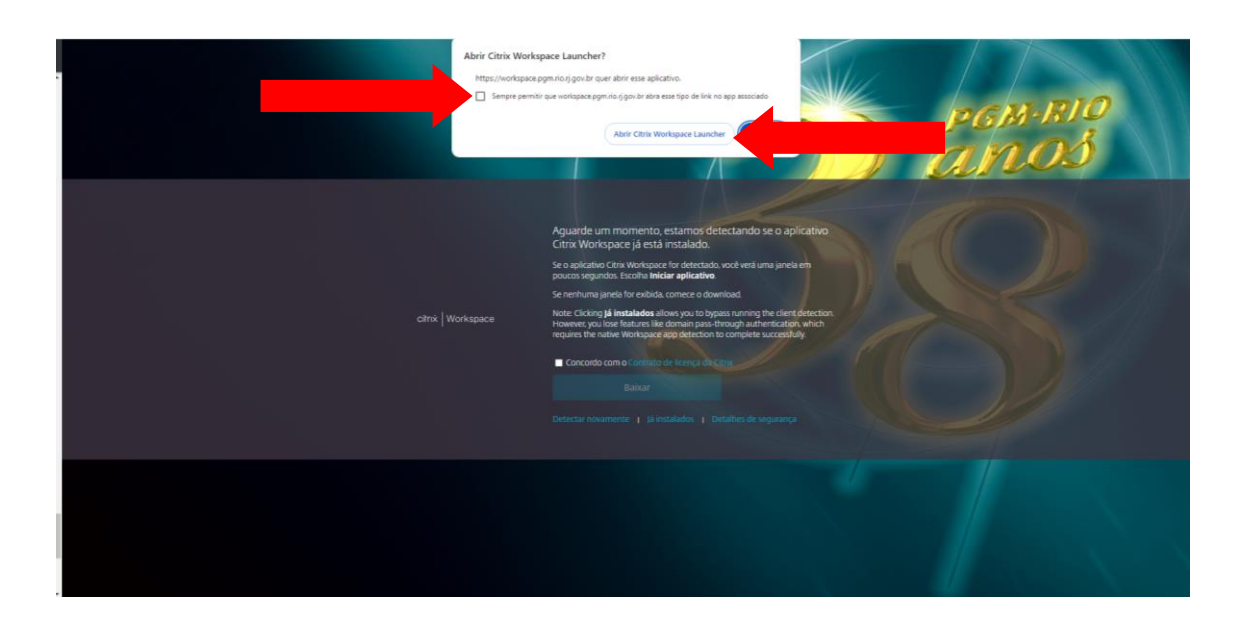

Marque a caixa "Concordo com o Contrato de licença da Citrix" e clique em "Baixar".

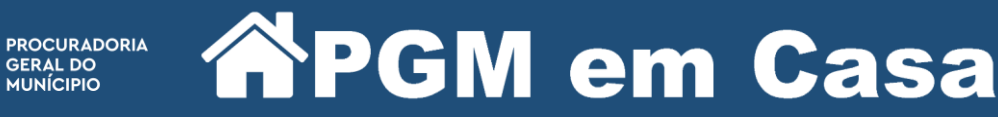

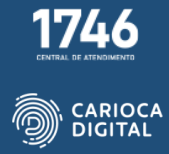

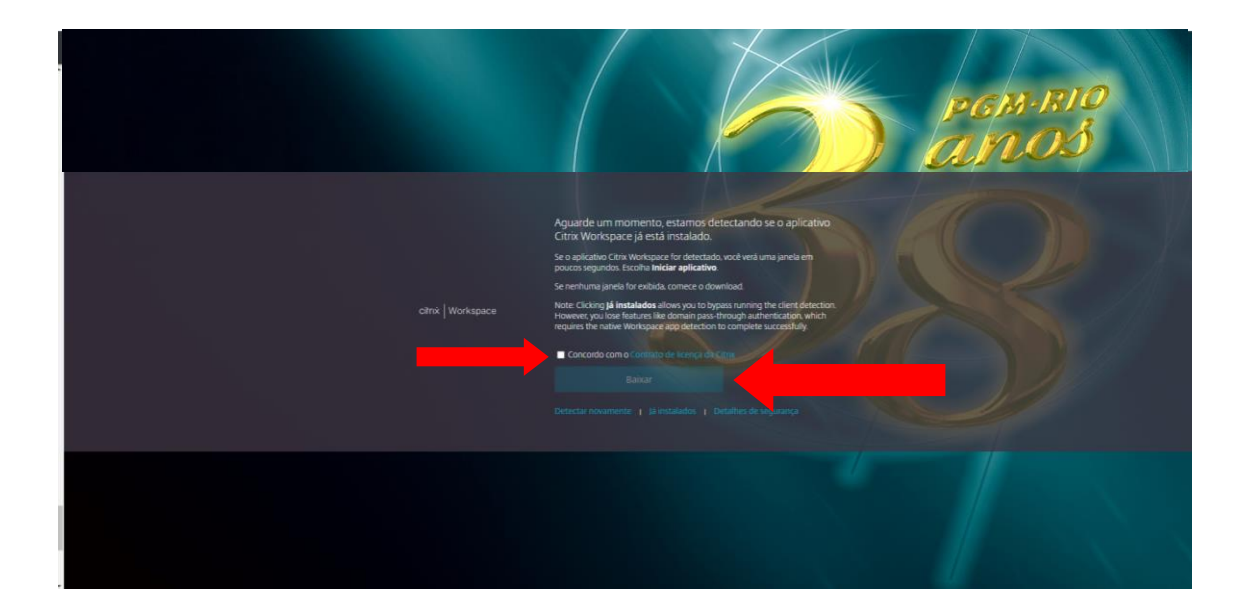

Preencha os campos correspondentes com o usuário e a senha utilizados na rede da PGM e clique em "Fazer Login".

|                          | PGM-RIO<br>ATLOS |
|--------------------------|------------------|
| Nome de usuário: usuario |                  |
| Senha                    |                  |
|                          | Fazer logon      |
|                          |                  |
|                          |                  |
|                          |                  |
|                          |                  |
|                          |                  |

A "Tela de Aplicativos" será aberta.

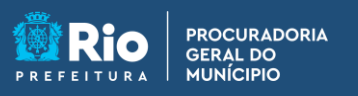

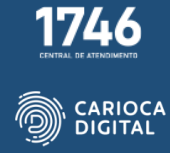

| RIO DE JANEIRO<br>DO DE JANEIRO<br>DO MUNICIPIO |                  | APLICA                  | Areas de trai             | BALHO                     |                               | Q                           |
|-------------------------------------------------|------------------|-------------------------|---------------------------|---------------------------|-------------------------------|-----------------------------|
| plicativos<br>odos (17) Categoria:              | 5 🗸              |                         |                           |                           |                               |                             |
| 7-Zip File Manager                              | AssinadorLivre   |                         | Explorador de<br>Arquivos | <b>Firefox</b>            | Google Chrome                 | PEN TOTAL                   |
|                                                 |                  |                         | Ferramentas               |                           |                               |                             |
|                                                 | <b></b>          |                         |                           | 2                         |                               | 0                           |
| LibreOffice Calc                                | LibreOffice Draw | LibreOffice Writer      | Microsoft Edge            | PAVirtual<br>Sistemas PGM | PDF Compressor<br>Ferramentas | PDFsam Basic<br>Ferramentas |
|                                                 |                  |                         |                           |                           |                               |                             |
|                                                 | processo,rio     | riomail                 |                           |                           |                               |                             |
| Processo Eletronico<br>TJ                       | ProcessoRio      | Riomail<br>Sistemas PGM |                           |                           |                               |                             |
|                                                 |                  |                         |                           |                           |                               |                             |